### **PenMount Windows NT**

### 軟硬體安裝/移除/使用說明

PenMount 觸控螢幕包含 觸控面板, 控制電路板硬體(或 IC), 軟體驅動程式 若採用 PenMount 9584 或 PenMount 9516 控制電路板硬體, 需先將硬體安裝好;

≪≤ 硬體安裝說明:

- 1. 電源(直流 5V~12V 內皆可)
- 2. 安裝於串列埠中(軟體安裝後可自行偵測 COM 1 ~ COM 4)
- 3. 觸控面板線路安裝
   4 線式&8 線式 s1(switch) 皆調成 on.

∞∞ 軟體安裝安說明 :

- 1. 若有舊版的驅動程式,請先移除舊版驅動程式,重新開機後再安裝新版驅動程式。
- 2. 選擇驅動程式的來源,由光碟機提供。
- 3. 按下 setup 進行軟體安裝。
- 4. 第一步驟:

進入安裝歡迎畫面,及版權宣告,如果不安裝請選擇 "Cancel"若安裝請選 Next, 進入第二步驟。

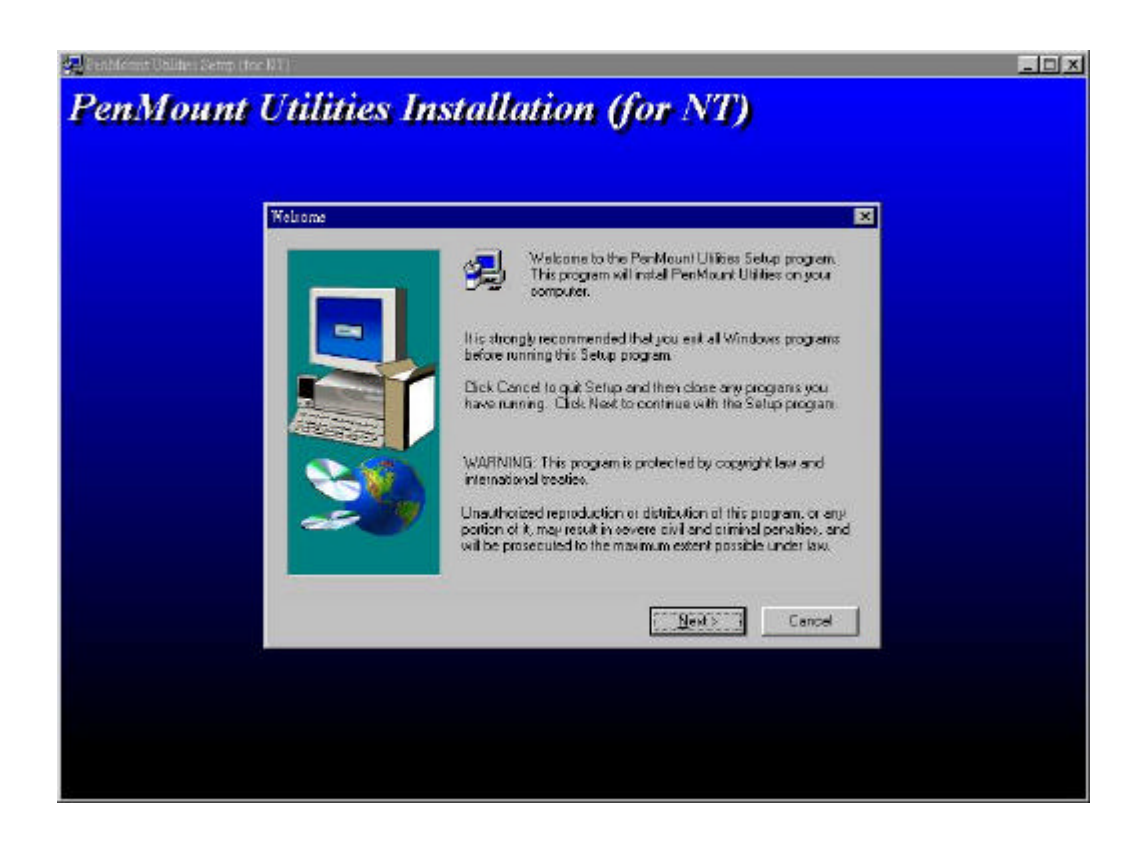

5. 第二步驟:

使用授權書,請按下 "Yes" 到第三步驟

| Software License Agreement                                                                                                    | ×                                                                                                    |
|----------------------------------------------------------------------------------------------------|----------------------------------------------------------------------------------------------------|
| Please read the fo                                                                                                    | olowing License Agreement: Press the PAGE DDWN key to see<br>seenon!                                                                                                    |
| Software Libertse :<br>Copylight C. Self Internation<br>Penhlount Utilities drivers in<br>Windows NT and D5/2 dim<br>To copy, modify, translate is<br>To itcense Penhlount Utilitie<br>Email salt@salt.com liv<br>Home page: www.salt.com | E<br>adude DDS, Windows 3.11, Windows 95, Windows 98,<br>vers<br>spokibilied except with Sall's written consents,<br>si drivers, contact Sall International Corp<br>clar |
| Do you accept all the terms<br>will close. To install PenMou                                                                                                    | of the preceding License Agreement? If you choose No., Setup<br>unt Utilities, you must accept firis agreement                                                           |
|                                                                                                    | <back no<="" td="" yes=""></back>                                                                                                    |

6. 第三步驟:

驅動軟體的版本及功能說明,請按下 'Next' 到第四步驟

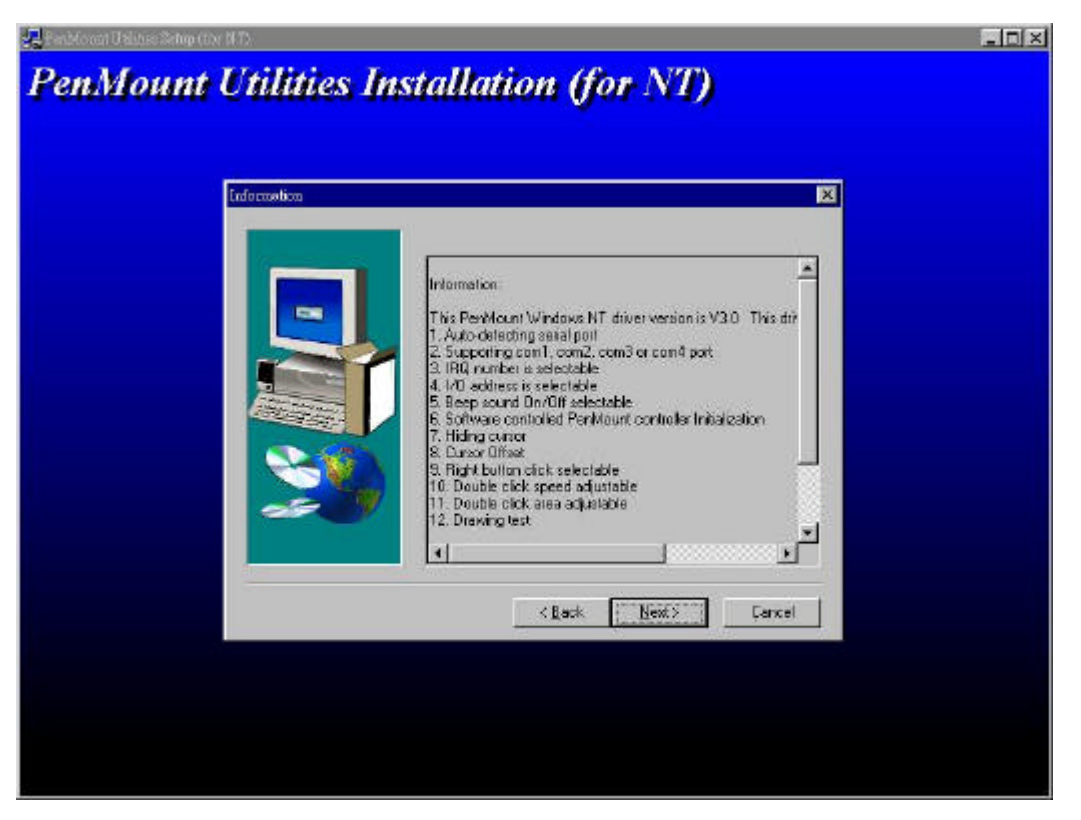

7. 第四步驟:

如有要更改請按下 "Back", 如果沒有請按下 "Next" 安裝目錄及資料夾

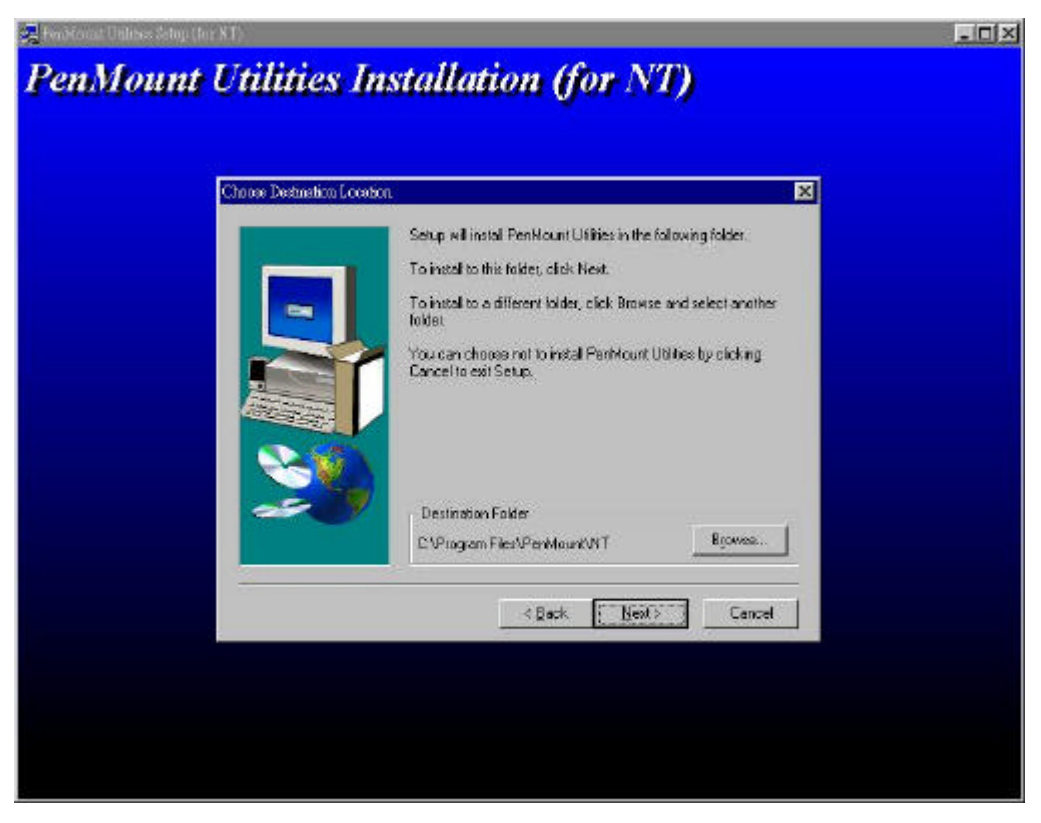

8. 第五步驟:

如果有要更改資料夾名稱,請於 Program Folders,

如果沒有請按下 "Next"到下一步驟

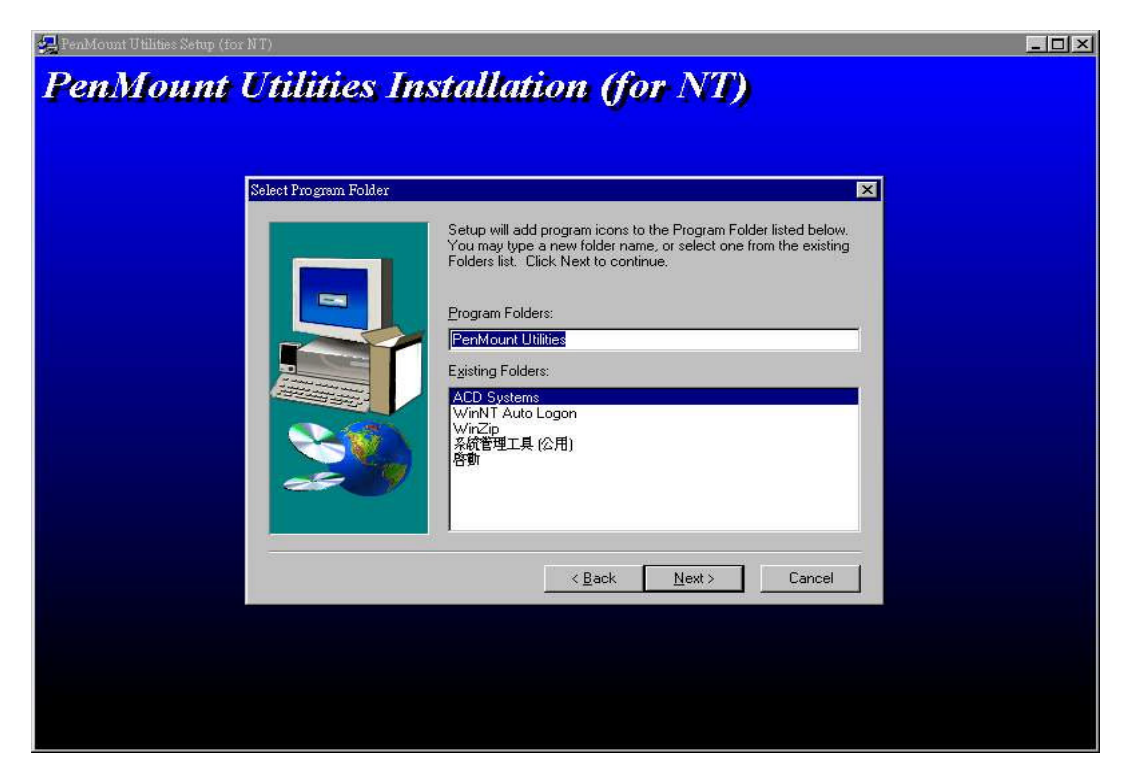

9. 第六步驟:

如果要更改設定請按下"Back",如果沒有請按下"Next"將開始拷貝資料到資料夾

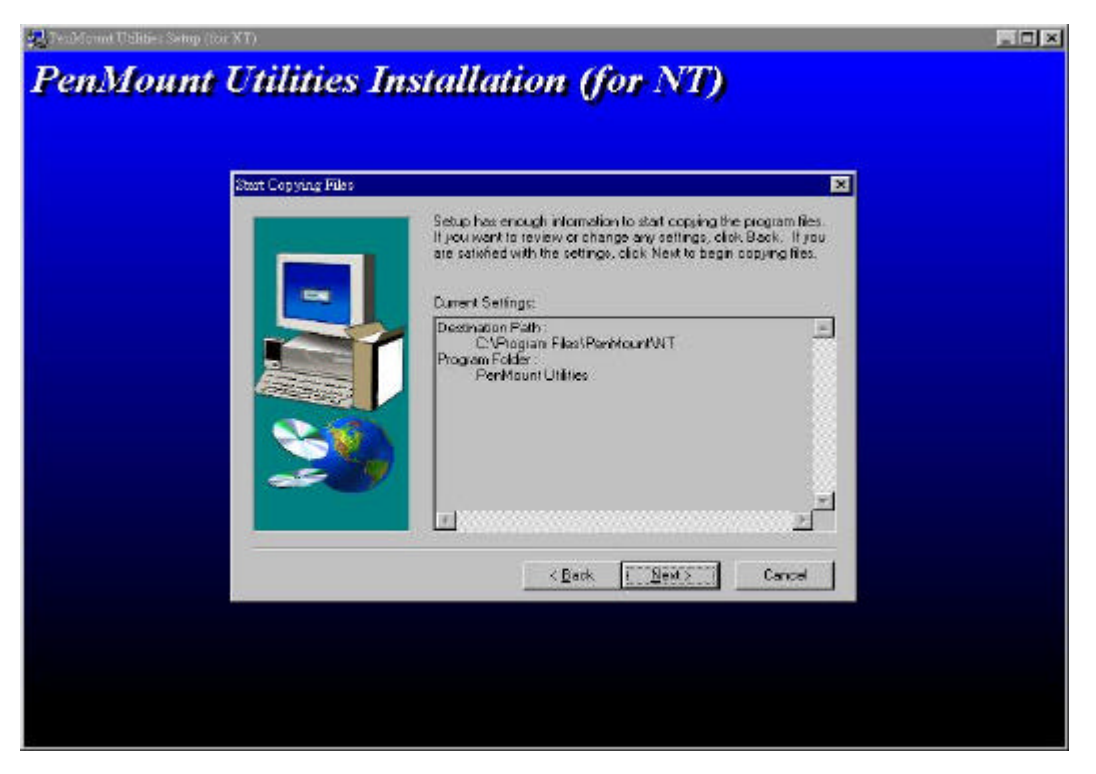

10. 第七步驟:

#### 是否看讀我檔案,作更進一步的了解,按下 "Finish" 完成

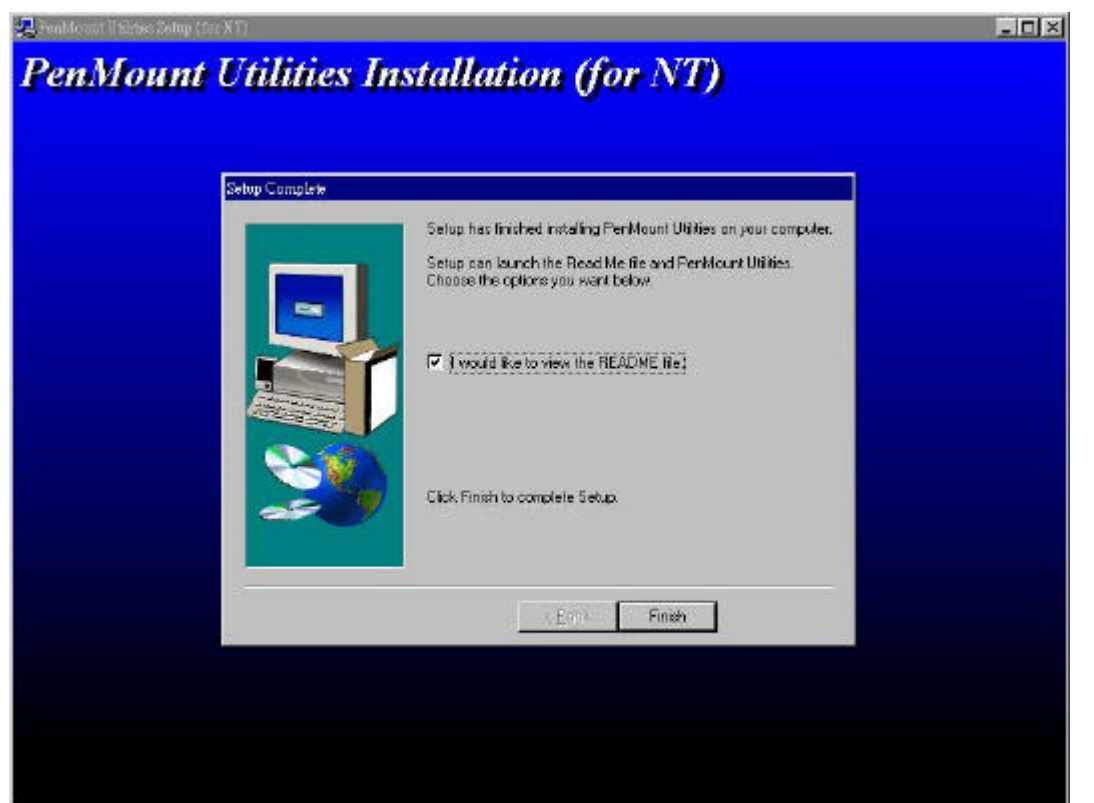

第八步驟:

按下"Finish"恭喜您完成安裝所有軟體。

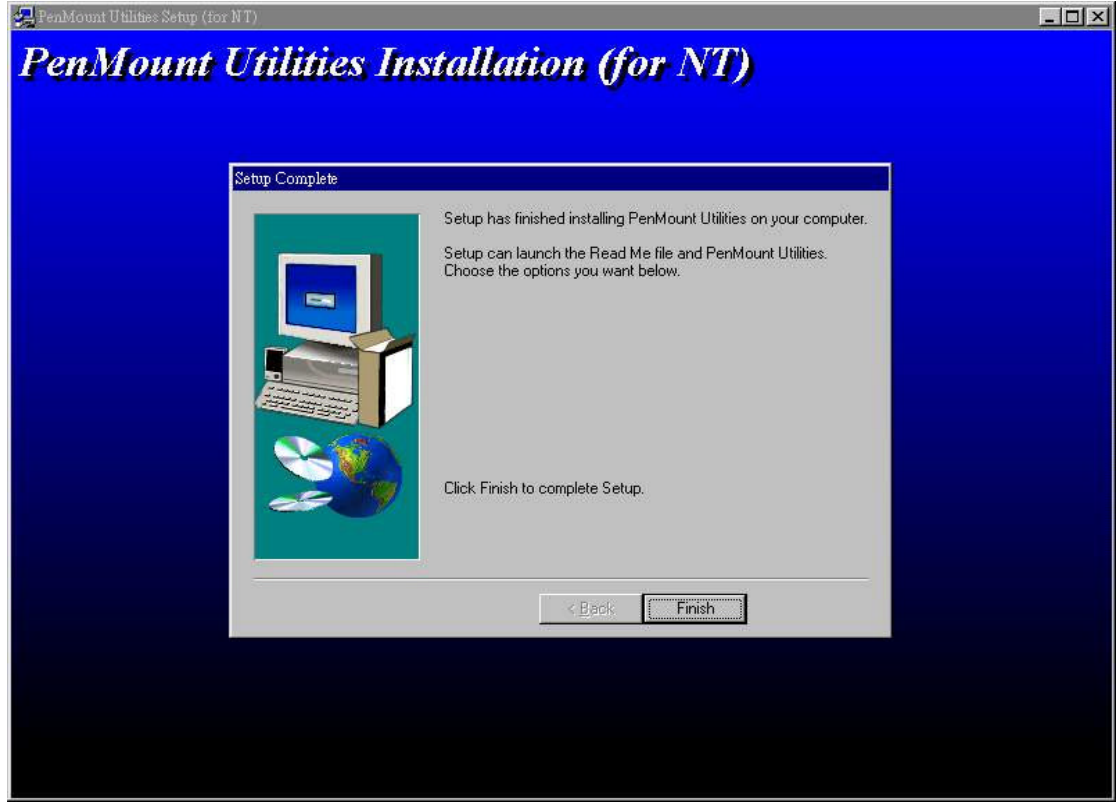

第九步驟:

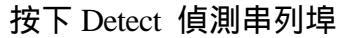

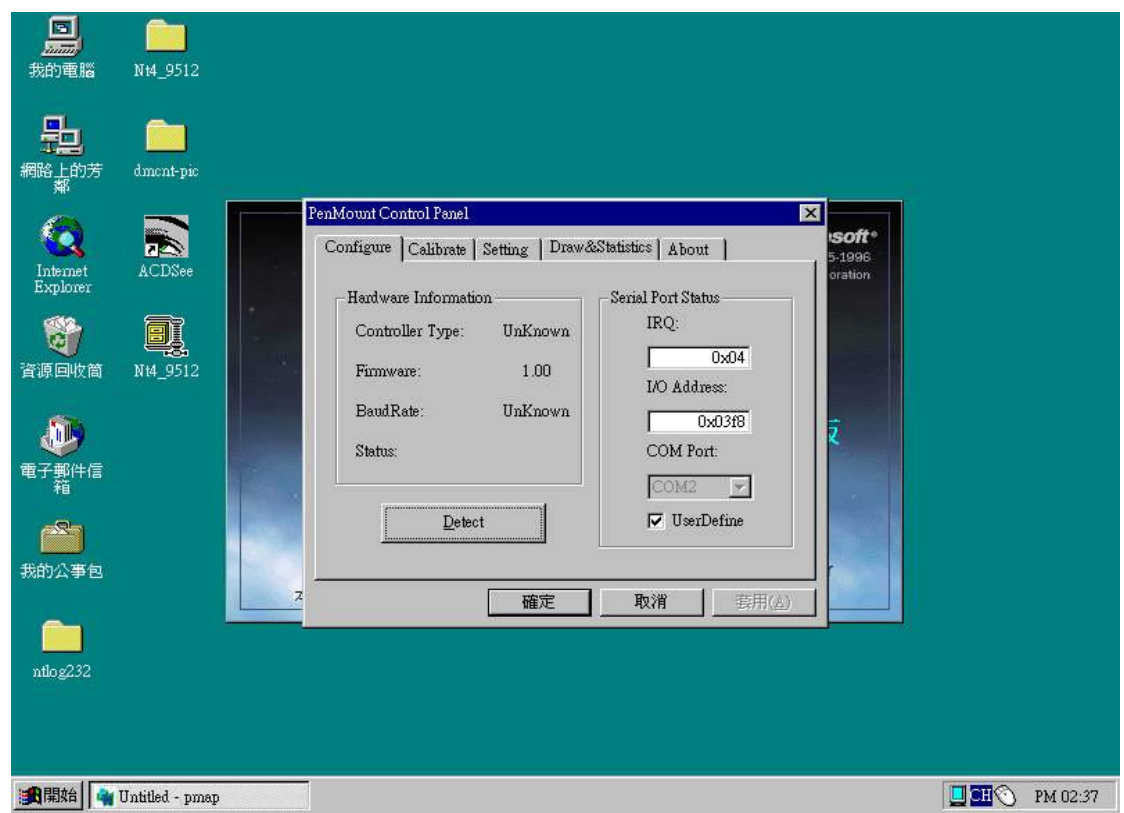

#### 第十步驟:

偵測串列埠為何,使其動作正常

| anelii               | <mark>рол</mark><br>0141_9512 |                                                             |                 |
|----------------------|-------------------------------|-------------------------------------------------------------|-----------------|
| HE LOOK              | ancat-pic                     |                                                             |                 |
| -                    | -                             | PenMonar Control Panel                                      |                 |
| Internet<br>Explores | ACDSee                        | Configure Calibrate Setting Disaves Statistics About States |                 |
| 123                  | <b>a</b>                      | Press (19)                                                  |                 |
| 资源目收营                | 114_9512                      | Delecting COMI                                              |                 |
| <b>20</b>            |                               | Cancel                                                      |                 |
| e serence            |                               | Conz Z                                                      |                 |
| 我的公平包                |                               |                                                             |                 |
| -                    |                               |                                                             |                 |
| ntha232              |                               |                                                             |                 |
|                      |                               |                                                             |                 |
|                      | Untitled - pmsp               |                                                             | 02.30 PM (02.30 |

### 第十一步驟:

您必須重新啟動電腦,才可正常動作

當您重新啟動電腦,您必須作第一次的定位(Calibrate),完成系統校正。 如何作定位校正,請參考以下說明

|                                                             | Nt4_9512        |                                                                                                    |                |
|-------------------------------------------------------------|-----------------|----------------------------------------------------------------------------------------------------|----------------|
| 網路上的芳                                                       | dment-pic       | <u> </u>                                                                                                    |                |
| Internet<br>Explorer<br>資源回收前<br>電子郵件信<br>我的公事包<br>ntlog232 | ACDSee          | Feeddowni Control Fenel       Soft*         Configure       Calibrate       Setting       Draw&Statistics       A bout         Hardware Information       Serial Port Status       Serial Port Status         Reboot       Acknowled gement       IRO:         Vou need reboot to validate required configuration!       Do you really want to reboot now?         Do you really want to reboot now?       E(Y)       Sc(N)         Detect       UserDefine         Z       確定<取消       取消 |                |
| 開始                                                          | Untitled - pmap |                                                                                                    | 🛄 🆽 🕥 PM 02:40 |

## 軟體移除操作說明

 當您要移除 PenMount NT Driver 時,請先將 Manu bar 的 PM monitor 關閉,再按下 "開始" 程式集 PenMount Utilities PenMount Uninstall

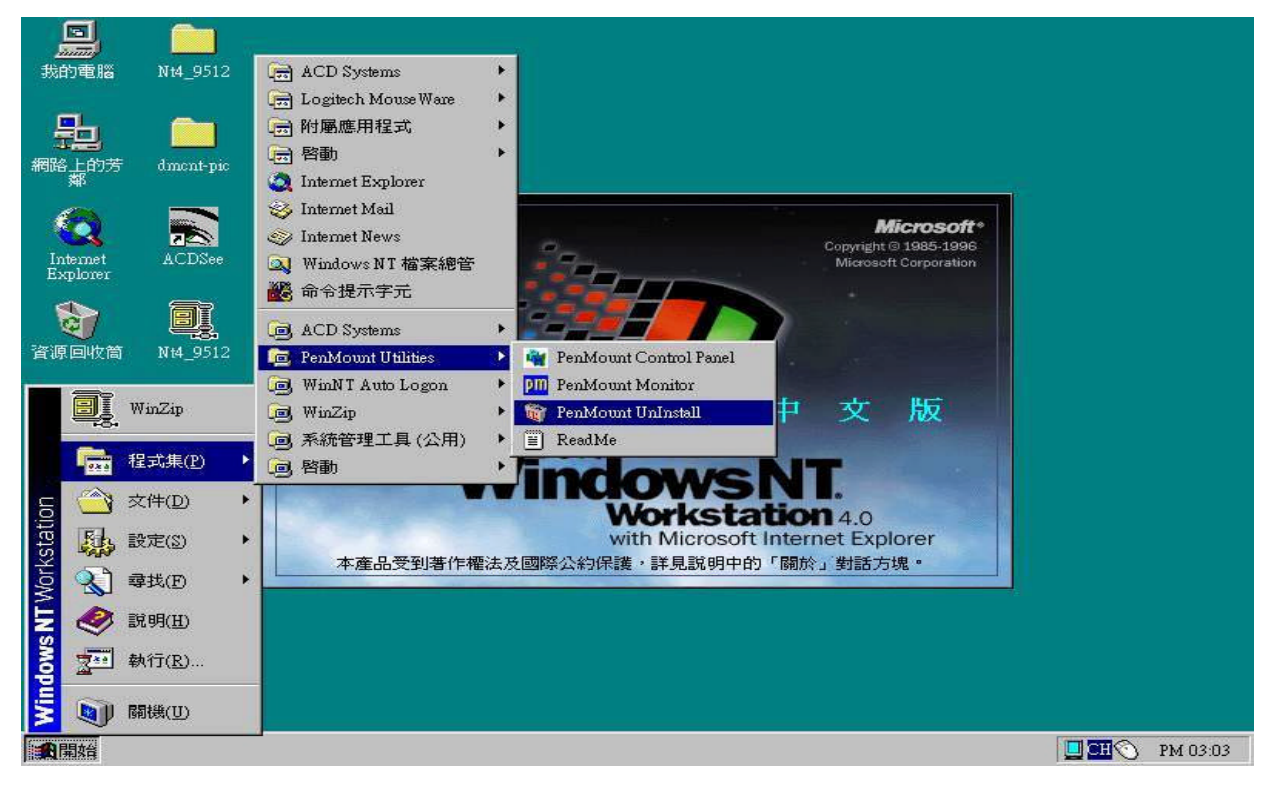

2. 你是否確定要移除 "PenMount Utilities", 請選擇 是(Y) 或 否(N)

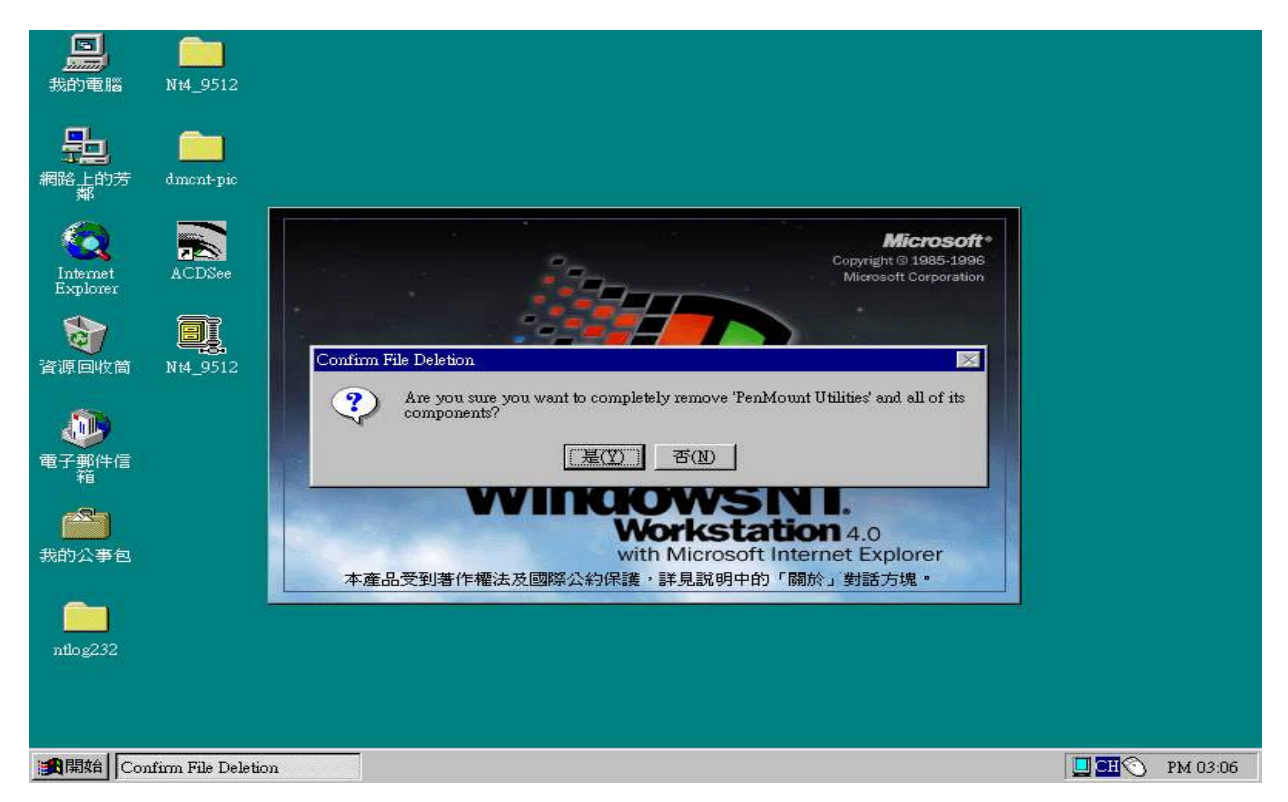

#### 3. 當您選擇 "是(Y)" 重新啟動電腦,程式移除完畢

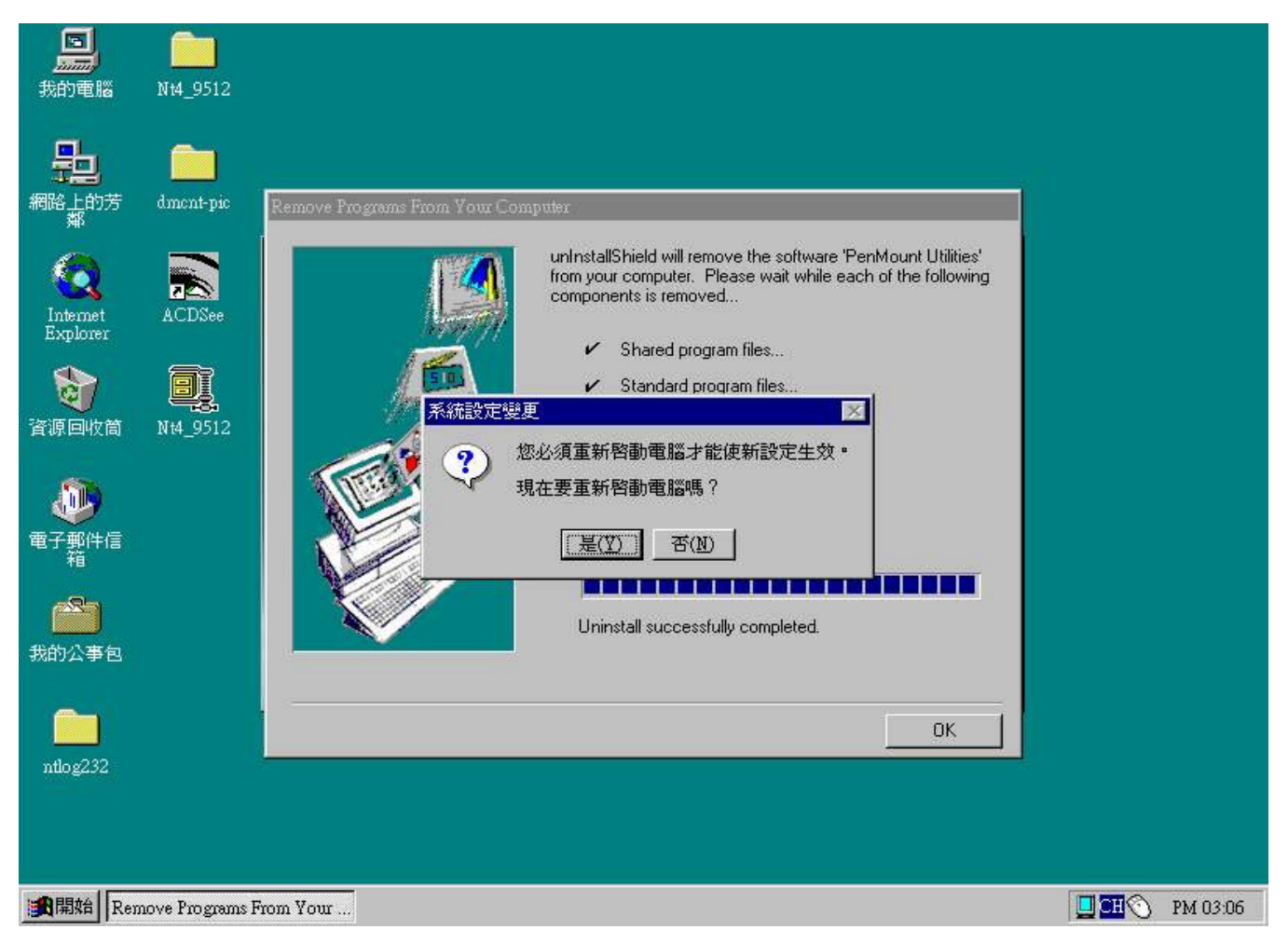

4. 當您重新開機後,系統將會還原至原設定值。

### PenMount Windows NT 系統操作使用說明:

∞∞ 當您系統重新開機完成後,您必須作第一次的定位。

1. 選擇右下角 "PM",如下圖, 您會看到 'pm' 的圖案在工作列上, 您必須作第一次的定位。

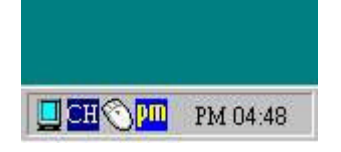

2. 選擇 "PM" 將會出現下圖選單

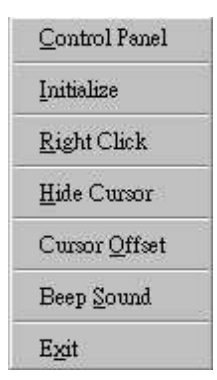

#### 3. 選擇 "Control Panel" 將會有新的視窗出現,如下圖

| lardware Information | <b>1</b> | -Serial Port Status  |
|----------------------|----------|----------------------|
| Controller Type:     | 9512     | IRQ:                 |
| Firmware:            | Ъ550     | 0x04<br>I/O Address: |
| BaudRate:            | 19200    | 0x03f8               |
| Status:              | Active   | COM Port:            |
|                      | 1.       | COM1 💌               |
| Detect               |          | 🖵 UserDefine         |

4. 選擇 "Calibrate" 將會有新的視窗出現,如下圖

| Configure Calibrate | Betting   Drav | About /   | 1     |
|---------------------|----------------|-----------|-------|
| _ Initialize        |                | Calibrate |       |
|                     |                |           |       |
|                     | 2              |           |       |
|                     | -              |           |       |
| Initia              | ize            | Calibrate | 1     |
|                     |                |           |       |
|                     |                |           |       |
|                     | 確定             | 取消        | 套用(盆) |

#### PenMount Windows NT driver 安裝說明

For DMC9512 controller

選擇 "Calibrate" 開始定位,由上(1) 右(2) 下(3) 左(4) 
 ICON(如下圖)以無水筆點選,當您定位完成,可以到"Draw & Statistics" 畫一畫,看是否定位完成。

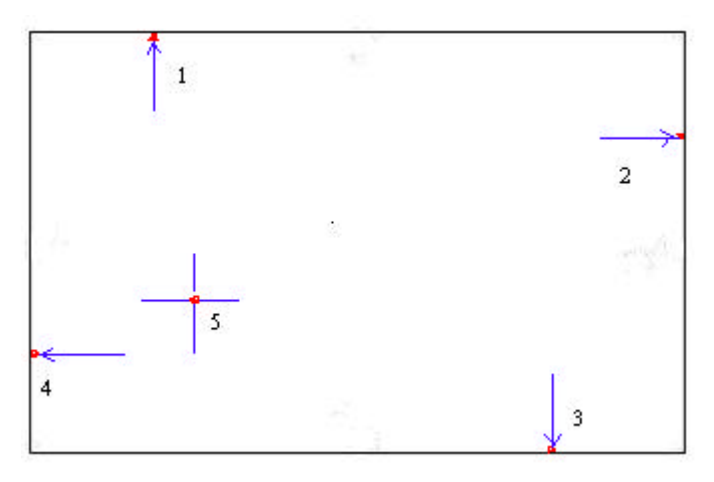

6. 選擇 "Setting" 將會出現如下

| onfigure   Calibrate Setting                                                                    | Draw&Statistics About                                                              |
|-------------------------------------------------------------------------------------------------|------------------------------------------------------------------------------------|
| Misc. Option<br>Right Click Button<br>Beep Sound<br>Cursor<br>Hide Cursor<br>Cursor Offset<br>V | Double Click Double Click Area: Small Large Double Click Speed: High Low Test Area |

您可作細部的調整,包含:

- 1. 右鍵功能;一但'ON',每一次 touch 皆為右鍵
- 2. 觸控嗶聲;可以讓每一次 touch 都有聲音
- 3. 隱藏游標;可以讓 touch 游標隱藏起
- 4. 游標微調;可以讓 touch 游標向上下左右些許偏移
- 5. 雙擊區域調整;可以調整 touch 雙擊區域
- 6. 雙擊速度調整;可以調整 touch 雙擊速度
- 7. 雙擊速度測試; 雙擊不倒翁, 可以測試 touch 雙擊速度和區域

7. 選擇 "Draw & Statistics" 將會出現以下的畫面: 您將可以作一些簡單的測試。

| - Draw & Statistics |                          | 1 |
|---------------------|--------------------------|---|
|                     | Ka                       |   |
|                     |                          |   |
|                     | ert Ban Mount Touch Come |   |
| 1                   |                          | 1 |
|                     | Diam or 7 tanging        | l |

8. 選擇 "About" 將會出現以下的畫面 會顯示出版本, 網址及如何連絡我們:

| -Souware Information -  | 2                                                                                                    |
|-------------------------|----------------------------------------------------------------------------------------------------|
| Application Version :   | 4.0.03                                                                                                    |
| Driver Version :        | 4.0.03                                                                                                    |
| Please contact Salt Int | PenMount 8984, 8988, 9584, 9588, 9584A,<br>9588A and 9516 control board<br>ternational Corp. if you have any questions. |
| []                      |                                                                                                    |

感謝您的使用

# ZenMount Windows NT 4.0 driver Q & A

- Q: 為什麼我的電腦在 Windows NT 4.0 ,不能更新驅動程式?
   A: 請先移除舊的驅動程式,重新開機後,再次進行安裝。
- 2. Q: 為何在 Windows NT 4.0 安裝 PenMount NT Driver , 重新開機後出現藍色畫面? A: 請檢查 BIOS 的 COM Port 是否 Disable 如果是,請將它 Enable,就可以了。
- 3. Q: 為何在 Windows NT 4.0 上定位不準確?A: 定位時,應用無水筆在十字線交接處點下,這樣就能得到較準確定位值了。
- 4. Q: 為何在 NT 4.0 我的電腦不能使用 Wake Up 功能?
   A: 因為 Windows NT 4.0 一直在執行狀態中,沒有"休眠",也沒有 Wake Up。